## INSTRUCCIONES PARA LA RENOVACIÓN DE ACTIVIDADES EXTRAESCOLARES CURSO 2021/ 2022

Como ya os hemos informado las renovaciones para el próximo curso 2021/2022 se realizará íntegramente por medio de la aplicación <u>web del AMPA</u>. A través de este manual os vamos a indicar el procedimiento para su tramitación:

Primero debéis introducir el usuario y contraseña (si no recordáis los datos podéis de nuevo solicitarlos seleccionando HE OLVIDADO LA CONTRASEÑA y se os enviará de forma automática un correo electrónico con los datos de acceso).

|                      |                                       |                                |                             |                | ministracion@ampajoa | aquincosta.com / 91 366 |               |
|----------------------|---------------------------------------|--------------------------------|-----------------------------|----------------|----------------------|-------------------------|---------------|
| ampa <mark>JC</mark> | Quienes somos                         | Propuestas                     | Maratón                     | Participa      | Extraescolares       | Competiciones           | Área familias |
|                      | ACCESC<br>Acceso al área privada para | D FAMILI.                      | <b>AS</b><br>umnos del colo | egio           |                      |                         |               |
| USUARIO              |                                       |                                |                             |                |                      |                         |               |
| CONTRASEÑA           |                                       |                                |                             |                |                      |                         |               |
| Si eres padre, ma    | Aceptar 🌣 He olvidado l               | a contraseña<br>aún no conoces | tus datos de a              | acceso a tu cu | ienta de usuario el  | n                       |               |
| la web del AMPA, o   | eberás contactar con la AMPA del co   | legio.                         |                             |                |                      |                         |               |

## Se abrirá la página de inicio donde debéis seleccionar la opción de "Extraescolares"

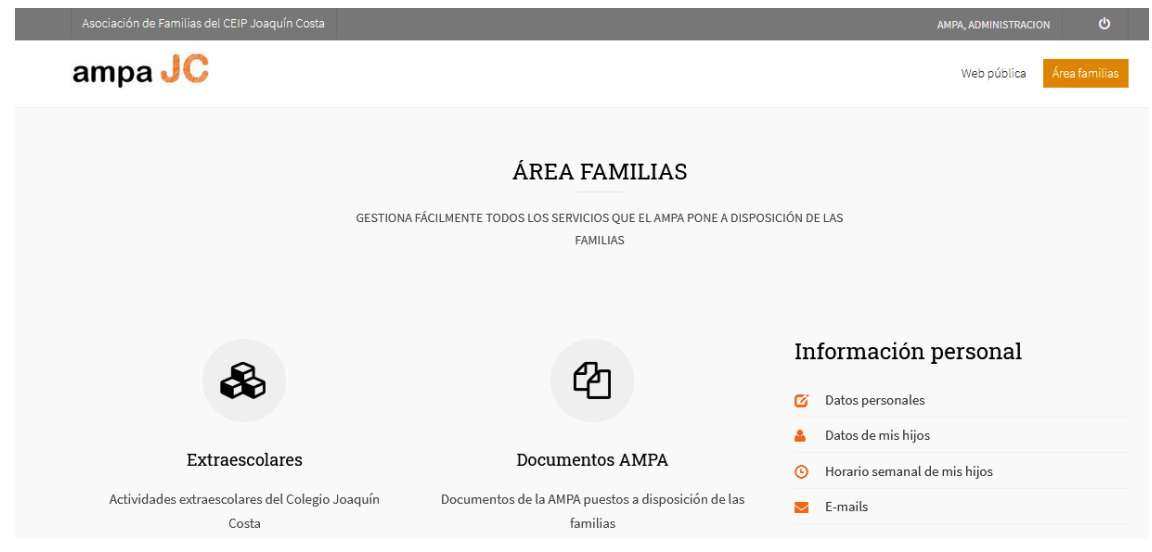

En PERIODO DE RENOVACIONES, tenéis que pulsar el botón "Solicitalas aquí"

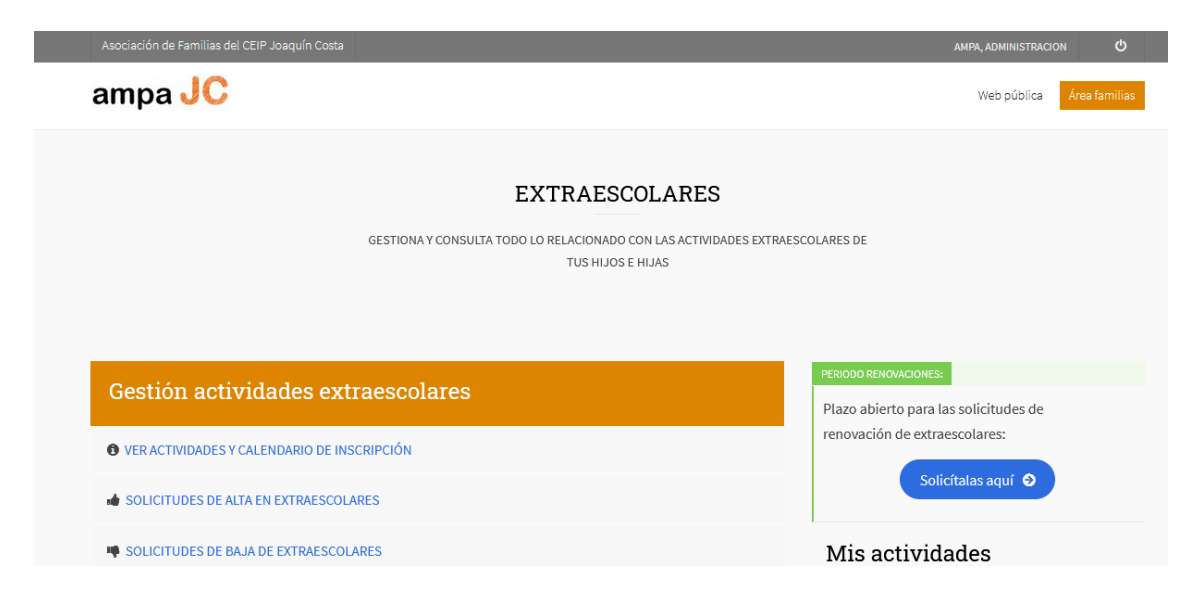

En la siguiente pantalla aparecen los alumnos/as dados de alta, por lo que de forma individual se procede a solicitar por cada uno de ellos las actividades que se deseen renovar en el turno correspondiente.

| ampa <mark>JC</mark>                                                        | Web públ                                                                                                    | lica Área familia |
|-----------------------------------------------------------------------------|----------------------------------------------------------------------------------------------------|-------------------|
|                                                                             |                                                                                                    |                   |
|                                                                             | SOLICITUD RENOVACIÓN EXTRAESCOLARES                                                                                                    | O Volver atrás    |
|                                                                             | Selecciona el alumno y las actividad para la cual quieres realizar la solicitud de renovación o<br>consultar el estado de una solicitud ya realizada |                   |
|                                                                             |                                                                                                    |                   |
| AAA AAA, AAA                                                                |                                                                                                    |                   |
| <ul> <li>BBB BBB, BBB</li> </ul>                                            |                                                                                                    |                   |
|                                                                             |                                                                                                    |                   |
|                                                                             |                                                                                                    |                   |
|                                                                             |                                                                                                    |                   |
|                                                                             |                                                                                                    |                   |
|                                                                             | SOLICITUD RENOVACIÓN EXTRAESCOLARES                                                                                                    | G Volver atrás    |
|                                                                             | Selecciona el alumno y las actividad para la cual quieres realizar la solicitud de renovación o<br>consultar el estado de una solicitud ya realizada |                   |
|                                                                             |                                                                                                    |                   |
|                                                                             |                                                                                                    |                   |
| Cancelar / Cambiar alumno                                                   |                                                                                                    |                   |
| Instrucciones para pueva                                                    | Formulario solicitud renovación actividades 2019-2020                                                                                                |                   |
| solicitud:                                                                  | - Rellena el formulario y envíalo. Posteriormente podrás consultar aquí mismo para ver el estado de la tramitación                                   |                   |
| Para la correcta inscripción es importante                                  | Fecha solio                                                                                                    | citud: 22/05/2020 |
| leer y seguir las instrucciones de cada<br>pregunta o campo a rellenar.     | Datas dal alumna                                                                                                    |                   |
| Algunos campos son obligatorios y se                                        | Datos del alumno                                                                                                    |                   |
| recogen de sus datos de usuario                                             | Nombre                                                                                                    |                   |
| (aparecen en tondo gris). En caso de estar<br>vacíos deberás cumplimentaros | AAA AAA, AAA                                                                                                    |                   |
| previamente en tus datos de usuario                                         |                                                                                                    |                   |

IMPORTANTE: Antes de proceder a las solicitudes de renovaciones en las actividades extraescolares, se recomienda consultar el cuadro de actividades curso 2020/2021, ya que hay alumnos/as que al cambiar de curso las actividades se ven alteradas en días/horarios y optar por los turnos deseados: <u>HORAS: Mediodía: 1M= 12:30 a 13:30 -- 2M= 13:30 a 14:30</u> Tarde: 1T = 16:15 a 17:15 -- 2T = 17:15 a 18:15 TT = 16:15 a 18:15 (Toda la Tarde, 2 horas).

|                                                                                                    | Selecciona una opción de actividad, para aquellas que quieras renovar: |                       |          |           |              |   |        |
|----------------------------------------------------------------------------------------------------|------------------------------------------------------------------------|-----------------------|----------|-----------|--------------|---|--------|
| Si no ves el mensaje de Operación                                                                                       |                                                                        |                       |          |           |              |   |        |
| Realizada Correctamente, debes<br>comprobar que no falte ningún campo<br>obligatorio que aparecerá indicado en<br>rojo. | Actividad                                                              | Opción                | Plazas   | Nº Sols.  | Estado       |   | Αςςιόι |
|                                                                                                    | DESAYUNOS                                                              | 3º INFANTIL           | 200      | 1         | No realizada | 7 |        |
|                                                                                                    | PREDEPORTE JUEVES                                                      | •                     |          |           | No realizada |   |        |
|                                                                                                    | PREDEPORTE MARTES                                                      | 1° a 3° INF 1° PRIM J |          |           | No realizada |   |        |
|                                                                                                    | Actividad                                                              | Opción                | Plazas   | Nº Sols.  | Estado       |   | Αςςιόι |
|                                                                                                    | Datos de la mac                                                        | dre / padre o tutor q | ue reali | za la sol | icitud       |   |        |

| E-mail<br>administracion@ampajoaquincosta.com   |                   |
|-------------------------------------------------|-------------------|
| Forma de pago y datos bancarios de domiciliació | n                 |
| Forma de pago                                   |                   |
| Domiciliado                                     | •                 |
| N° de cuenta                                    |                   |
|                                                 | •                 |
| Titular                                         |                   |
|                                                 |                   |
|                                                 |                   |
| Enviar la solicitud                             | Cerrar formulario |

Por último, es recomendable revisar "TUS SOLICITUDES DE RENOVACIÓN DE EXTRAESCOLARES" para comprobar que se hayan efectuado en el grupo y turno ue se quería.

| Gestió    | on actividades extraescolares                  |                                | PERIODO RENOVACIONES:                                                  |
|-----------|------------------------------------------------|--------------------------------|------------------------------------------------------------------------|
|           |                                                |                                | Plazo abierto para las solicitudes de                                  |
| O VER ACT | TIVIDADES Y CALENDARIO DE INSCRIPCIÓN          |                                | renovación de extraescolares:                                          |
|           | TUDES DE ALTA EN EXTRAESCOLARES                |                                | Solicítalas aquí 🕥                                                     |
| SOLICIT   | TUDES DE BAJA DE EXTRAESCOLARES                |                                | Mis actividades                                                        |
| CALEND    | DARIO ANUAL DE ACTIVIDADES                     |                                | Información relativa a las actividades extraescolares de tus<br>hijos: |
| MAPA E    | SPACIOS DE LAS ACTIVIDADES                     |                                | 🔅 Contratadas 🚺                                                        |
|           |                                                | COLARES                        | • Horario semanal de mis hijos                                         |
| 103       | SOLICITODES DE RENOVACIÓN DE EXTRAES           | COLARES                        | 🖰 Calendario de mis hijos                                              |
| Alumno    | Actividad                                      | Estado                         | Control de asistensia                                                  |
| AAA       | AAA: DESAYUNOS - 3º INFANTIL                   | (Estado solicitud: En trámite) | Control de asistencia                                                  |
| AAA       | AAA: PREDEPORTE JUEVES - 1° a 3° INF 1° PRIM J | (Estado solicitud: En trámite) | Historial extraescolares                                               |
| AAA       | AAA: PREDEPORTE MARTES - 1° a 3° INF 1° PRIM M | (Estado solicitud: En trámite) |                                                                        |
| BBB       | BBB: DESAYUNOS - 3° PRIMARIA                   | (Estado solicitud: En trámite) |                                                                        |
| BBB       | BBB: GIMNASIA RÍTMICA - 3º y 4º PRIM M-J 1T    | (Estado solicitud: En trámite) |                                                                        |